# Inscriptions à « Ma classe au cinéma »

### Le pas à pas sur ADAGE :

(Temps prévu pour vous inscrire au dispositif : 10 à 15 minutes)

Pour accéder à la page d'inscription :

- Connectez-vous à Adage avec un identifiant directeur d'école
- Cliquez sur le logo Adage en haut à gauche de la barre d'onglets
- Dans « Appels à projets », repérez la ligne « Ecole et cinéma » 2024-2025 et cliquez sur « Ouvert »

| ADAGE    | Administr    | ation + Projets EAC + Appels à projets pass Culture + Aide + Mon compte                                                                            | ADMINISTRATEUR DÉPARTEMENTAL - CHER 👻                                                                                                    |
|----------|--------------|----------------------------------------------------------------------------------------------------|----------------------------------------------------------------------------------------------------|
|          | AD           | Bienvenue dans l'application AD<br>A pplication D édiée A la G énéralisation de<br>Consulter les documents de prise en main de la nouvelle version | DAGE<br>e l'Éducation artistique et culturelle<br>on d'ADAGE sur la page d'aide                                                                      |
| Appels à | à projets en | cours                                                                                                    |                                                                                                    |
| NAT      | 2024-2025    | Les SuperPhoniques (])                                                                                                    | Documents d'accompagnement ouvert >   Du 03/06/2024 à 18:00 Au 15/09/2024 à 23:00                                                                    |
| NAT      | 2024-2025    | Festival du film de Sarlat (j)                                                                                                    | Documents d'accompagnement Out 03/06/2024 à 13:45 Ouvert >   Au 20/06/2024 à 23:59 Au 20/06/2024 à 23:59 Au 20/06/2024 à 23:59 Au 20/06/2024 à 23:59 |
| NAT      | 2024-2025    | Prix Jean Renoir des lycéens (i) ORLEANS-TOURS                                                                                                    | Documents d'accomogenement ouvert >   Du 27/05/2024 à 17:00 Au 24/06/2024 à 23:59 Ouvert >                                                           |
| NAT      | 2024-2025    | Défi Écris ta série ! (;) ORLEANS-TOURS                                                                                                    | Documents d'accomoagnement ouvert >   Du 15/04/2024 à 09:00 Au 01/10/2024 à 23:59 Ouvert >                                                           |
| NAT      | 2023-2024    | Constellation - Entrer en danse de la maternelle au lycée (i) ORLEANS-TOURS                                                                        | Documents d'accomagnement   Du 02/04/2024 à 14:33   Au 15/06/2024 à 14:33                                                                            |
| DEP      | 2023-2024    | Écoles qui Chantent (j) (CHER (018))                                                                                                    | Du 11/02/2024 à 16:12 Ouvert >   Au 30/06/2024 à 16:12 Ouvert >                                                                                      |
| NAT      | 2023-2024    | Académie Musicale de Villecroze : Chanter en classe 🕢                                                                                              | Du 01/12/2023 à 13:50 Ouvert >   Au 30/08/2024 à 13:50 Ouvert >                                                                                      |
| DEP      | 2023-2024    | Concerts de l'Académie Musicale du Cher (AMC) et de l'association *Si j'étais une musique* (j)                                                     | (018) Du 19/10/2023 à 11:32<br>Au 15/06/2024 à 11:32                                                                                                 |
| NAT      | 2023-2024    | Les petits champions de la lecture (i)                                                                                                    | Documents d'accomosenement Ouvert >   Du 24/09/2023 à 16:38 Ouvert >   Au 15/06/2024 à 23:59 Ouvert >                                                |
| NAT      | 2023-2024    | Si on lisait à voix haute (La Grande Librairie) 🛈                                                                                                  | Documents d'accomogenement ouvert >   Du 06/09/2023 à 14:00 Au 15/06/2024 à 23:59 Ouvert >                                                           |

## 1) Données générales :

<u>Professeurs référents culture</u> : Indiquez un référent culturel pour votre école qui peut, bien sûr, être différent du directeur d'école.

| Etablissement de test - Commune test          | ZONE - 01               |
|-----------------------------------------------|-------------------------|
| Bassin : Bassin test                          | Labellisation E3D : Non |
|                                               | 01 23 45 67 89 🗈        |
| Directeur :                                   |                         |
| Sélectionner un personnel                     | Ŧ                       |
| Professeurs référents culture : (i)           |                         |
| Q Sélectionner un enseignant référent culture |                         |
|                                               |                         |
|                                               | Annuler                 |

### 2) Le projet :

Titre du projet : Ecole et cinéma

Description : vous pouvez copier/coller les information suivantes

Les objectifs :

- aborder le cinéma en tant qu'art pour contribuer à l'éducation artistique et culturelle des élèves ;

- découvrir en salle de cinéma des œuvres cinématographiques choisies en fonction de l'âge de l'élève par des acteurs de l'éducation et du cinéma ;

- rencontrer des professionnels du cinéma ;

- bénéficier d'une pratique artistique (atelier de réalisation, atelier d'écriture, réalisation d'affiches...).

Domaines artistiques et culturels : sélectionnez « cinéma, audiovisuel »

Partenaires :

NB : Il est important de bien indiquer votre salle de diffusion.

La liste des salles associées au dispositif dans le Cher est située juste après la vignette « Projet ». Vous y trouverez, surlignées en jaune, les salles qui sont présentes dans le volets déroulant « Partenaires » et peuvent être sélectionnées directement. Les autres sont à renseigner dans le volet « Autres partenaires ».

| Le projet                                                                                                 |                                           |                                                                                                    |    |  |  |
|----------------------------------------------------------------------------------------------------|-------------------------------------------|----------------------------------------------------------------------------------------------------|----|--|--|
| École et cinéma" et "Maternelle a<br>dans les salles de cinéma. Ils com                                   | u cinéma" propose<br>mencent ainsi, grâd  | nt aux élèves, de la Petite Section de maternelle au CM2, de découvrir la magie du cinéma lors de projections organisées spécialement à leur intentio<br>ce au travail pédagogique d'accompagnement conduit par les enseignants et les partenaires culturels, une initiation au cinéma.                                                                   | on |  |  |
| Dispositif : Ecole et cinéma<br>Ecole et cinéma s'inscrit dans le pa<br>cinématographiques dans l'année p | rcours "Ma classe a<br>our vivre une expé | u cinéma", proposé aux élèves de la maternelle à la terminale. Le dispositif permet aux élèves de découvrir en salle de cinéma au minimum 3 œuvres<br>rience artistique et collective dans le cadre d'un projet de classe.                                                                                                    |    |  |  |
| Déclinaison : *                                                                                           | Sélectionner une                          | déclinaison                                                                                                    | *  |  |  |
| Titre du projet : *                                                                                       | Ecole et cinéma                           |                                                                                                    |    |  |  |
| Description : * Les objectifs<br>- aborder le c<br>- découvrir e<br>- rencontrer<br>- bénéficier d        |                                           | ma en tant qu'art pour contribuer à l'éducation artistique et culturelle des élèves ;<br>Ille de cinéma des œuvres cinématographiques choisies en fonction de l'âge de l'élève par des acteurs de l'éducation et du cinéma ;<br>professionnels du cinéma ;<br>e pratique artistique (atelier de réalisation, atelier d'écriture, réalisation d'affiches). |    |  |  |
| Domaines artistiques et culturels                                                                         | 5:*                                       | Cinéma, audiovisuel                                                                                                    |    |  |  |
| Partenaires :                                                                                             | Cinéma Le Ri                              | 0 - SAINT-FLORENT-SUR-CHER - 21180207900015                                                                                                    | ×  |  |  |
| Autres partenaires :                                                                                      | Indiquer vos par                          | tenaires (structures, artistes ou intervenants) s'ils sont absents de la liste ci-dessus. Préciser leurs noms et adresses mails.                                                                                                    |    |  |  |
| Articulation avec un projet 1er degré : Non                                                               |                                           |                                                                                                    |    |  |  |
| Etablissements 2nd degré associ                                                                           | és :                                      | Sélectionner un établissement 🔹                                                                                                    |    |  |  |
|                                                                                                    |                                           | Annuler                                                                                                    | •  |  |  |

#### Coordonnées salles associées

Ecole et Maternelle au Cinéma

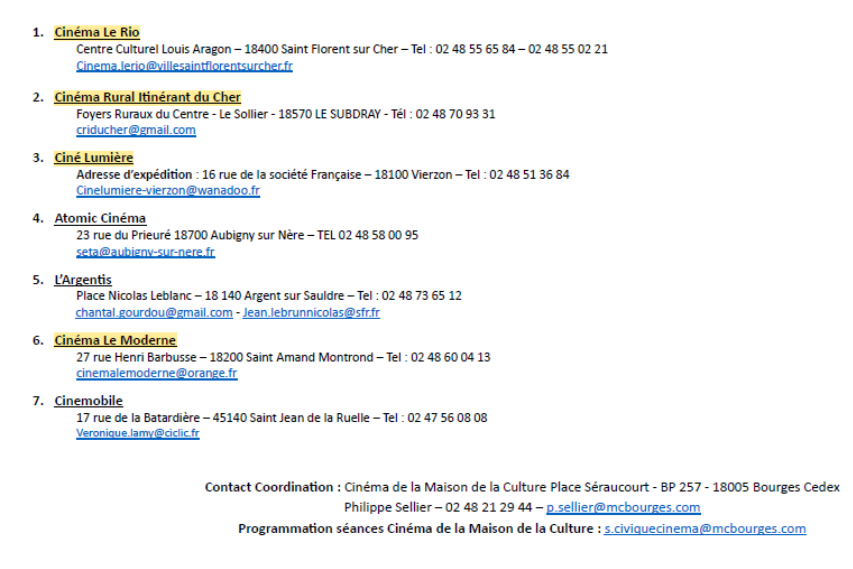

#### 3) Les participants :

<u>Professeur coordonnateur du projet</u> : *nom de l'enseignant à contacter pour toute question relative au dispositif* 

Conseiller pédagogique référent : Mme Hébrard Marie-Pierre Conseillère pédagogique Arts visuels

<u>Classes prévisionnelles</u> : Indiquer, une à une les classes qui participeront au dispositif l'année prochaine. Si besoin, créez vos classes en utilisant le bouton « Créer une classe ». Vous aurez accès à vos listes d'élèves. Vous pourrez procéder à des modifications ultérieurement pour mettre à jour vos effectifs précis jusqu'au 13 septembre.

Intervenants : Ne rien indiquer

Formations des enseignants : Ne rien indiquer

| Professeur coordonnateur du | n projet - * | M Engelement ( POLINCA)                                                                                                    |  |
|-----------------------------|--------------|----------------------------------------------------------------------------------------------------|--|
| FIORESSEUL COOLUMINATEUR U  | a projec.    | IN EISEIGHAIR 1 HAAVAIS                                                                                                    |  |
| Conseiller pédagogique réfé | rent :       | Sélectionner le conseiller pédagogique référent                                                                                     |  |
|                             |              | Mme Hébrard Marie-Pierre conseillère pédagogique arts visuels                                                                       |  |
| Classes prévisionnelles     | × Mme TEST,  | Aucun résultat trouvé                                                                                                    |  |
| :*                          | Q            |                                                                                                    |  |
| Créer une classe            |              |                                                                                                    |  |
| Intervenants :              |              | NON RENSEIGNÉ                                                                                                    |  |
| Ajouter un intervenant      |              |                                                                                                    |  |
| Formation des enseignants : |              | Certifications complémentaires et formations suivies utiles à la réalisation du projet : lister les enseignants, leurs formations / |  |

Pensez bien à enregistrer votre inscription !

Vous êtes maintenant prêts à vivre cette nouvelle aventure cinématographique avec vos élèves.